### Visualitsation tools for GRChombo

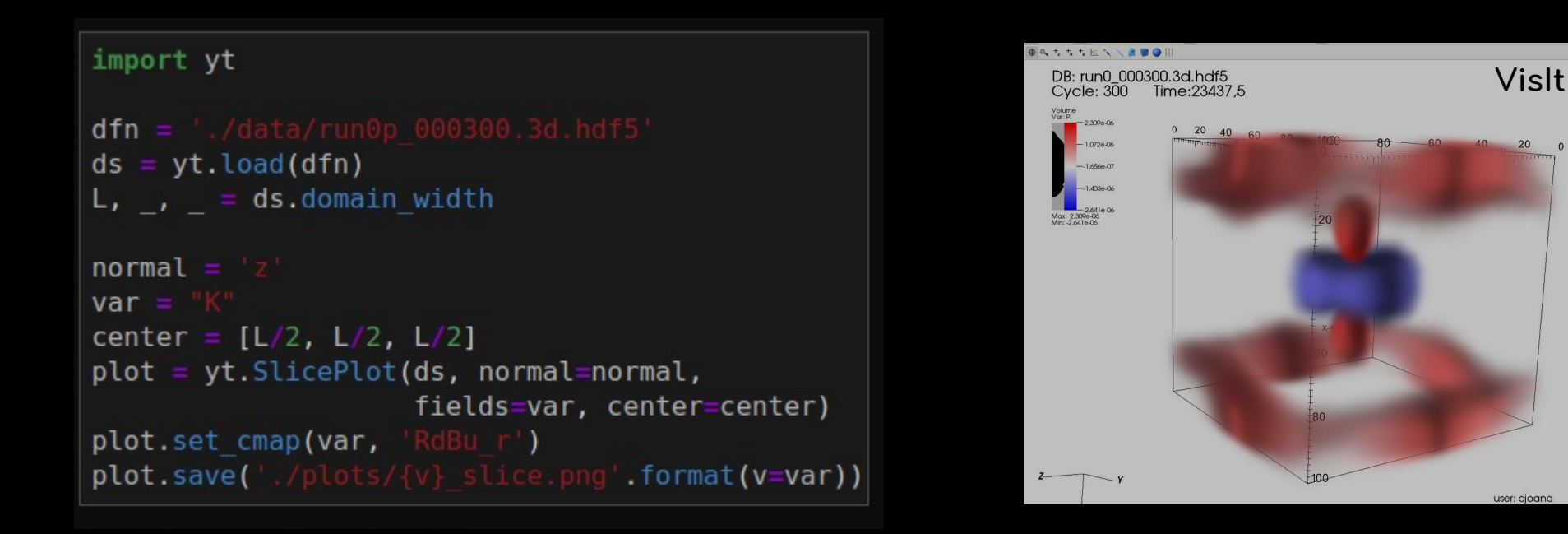

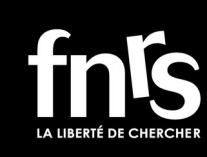

UCLouvain

### Cristian Joana - UCLouvain (CURL)

GRChombo Meeting 30/03/2022

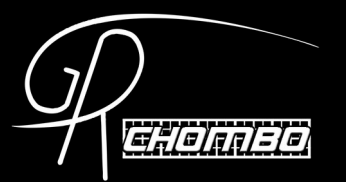

### Visualitsation tools for GRChombo

Using YT (python)

• Using Visit (GUI)

- Installation  $\bullet$
- Utilities  $\bullet$

• Examples

For movies  $\rightarrow$  Josu slides 2019

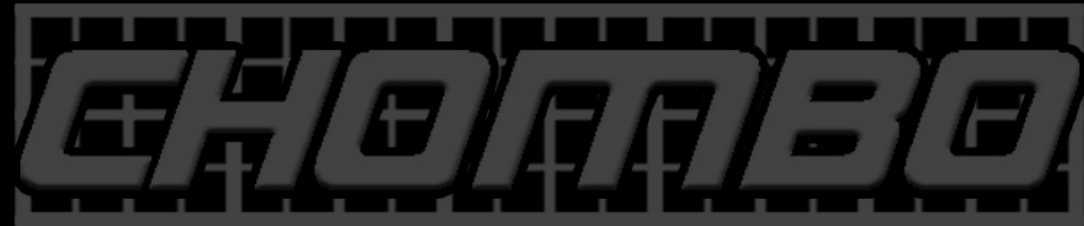

# YT - project

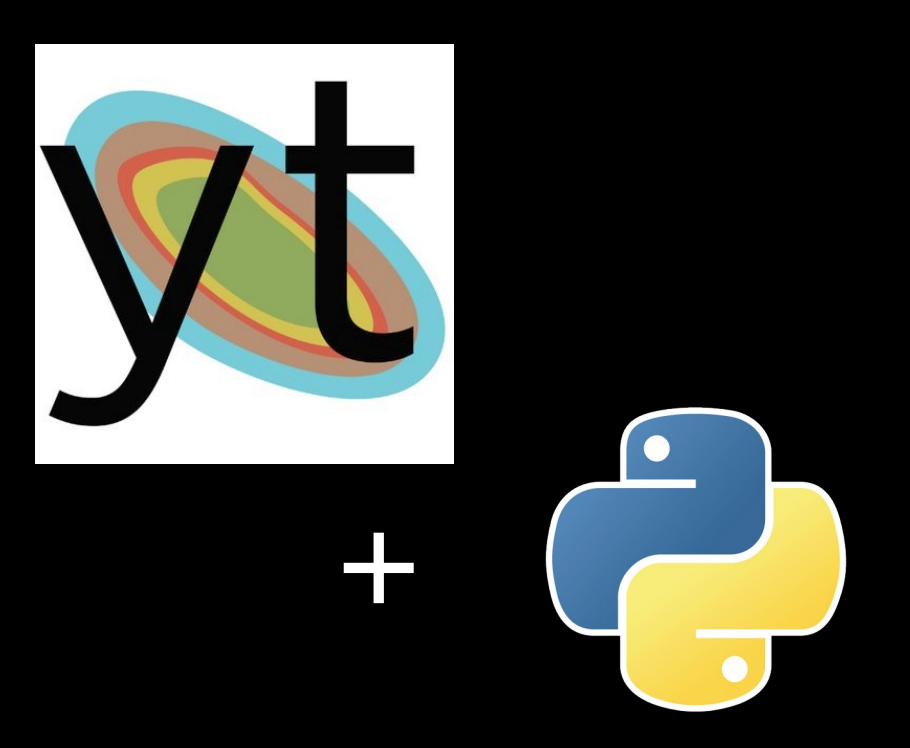

https://yt-project.org/docs/dev/

(documentation)

https://yt-project.org/community.html

(mailing lsit, Slack, etc.)

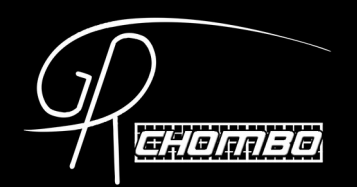

### YT - Installation

- Via conda:
  - \$ conda install -c conda-forge yt
- Vio PiP: \$ pip install yt
- Via github repository:
  - \$ git clone https://github.com/yt-project/yt
  - \$ cd yt && python setup.py install

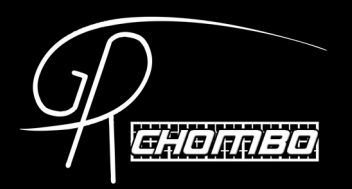

### YT – Loading files

#### Loading hdf5 file

# define dataset's path
dfn = './data/run0p\_000300.3d.hdf5'
#load dataset
ds = yt.load(dfn)
# Equivalent to:
# ds = yt.frontends.chombo.ChomboDataset(dfn)

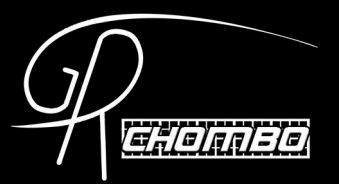

### YT – Loading files

### Loading hdf5 file

```
# define dataset's path
dfn = './data/run0p_000300.3d.hdf5'
units_override = {"length_unit": (1.0, "l_pl"),
                "time_unit": (1.0, "t_pl"),
                "mass_unit": (1.0, "m_pl")}
unit_system = 'planck'
# load dataset
ds = yt.load(dfn,
                unit_system=unit_system, units_override=units_override)
# ds = yt.frontends.chombo.ChomboDataset(dfn,
# unit_system=unit_system, units_override=units_override
```

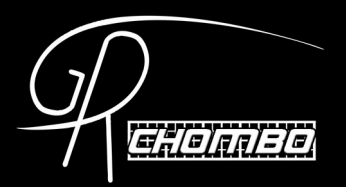

#### Loading data variables

#load dataset
ds = yt.load(dfn)

```
# Examples using the variable "K"
reg = ds.r[:,:,:] # flat array
print('shape reg:', reg['K'].shape )
reg3d = ds.r[::120j,::120j] # or 3D when specified the resolution
print('shape reg3D:', reg3d['K'].shape )
L, , = ds.domain width
slc = ds.r[::120j,::120j, L/2]
print('shape slc:', slc['K'].shape )
shape reg: (2097152,)
shape reg3D: (120, 120, 120)
shape slc: (120, 120)
```

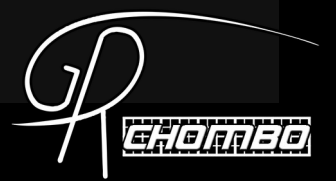

#### Example: extraction of data & AMR cordinates

#### import matplotlib.pyplot as plt

```
#Loading values of 'Avec0' and coordinates (taking into account AMR)
reg = ds2.all_data() # indexing data as flat array (contain all variables)
values = reg['Avec0'] # flat array that contains variable "Avec0"
```

```
# Loading grid-cell centered coordianates
```

X = reg['x']

```
Y = reg['y']
```

```
Z = reg['z']
```

```
# define position as bin-border of the grid
xpos = reg['x'] - reg['dx']/2
ypos = reg['y'] - reg['dy']/2
zpos = reg['z'] - reg['dz']/2
```

```
_, _, L = ds.domain_width
```

c\_z = zpos[zpos >= L\*0.05][0] #chosing grid-coord of interest
mask\_cslice = np.array(zpos == c\_z, dtype=bool) # mask for data selection

#### # plot

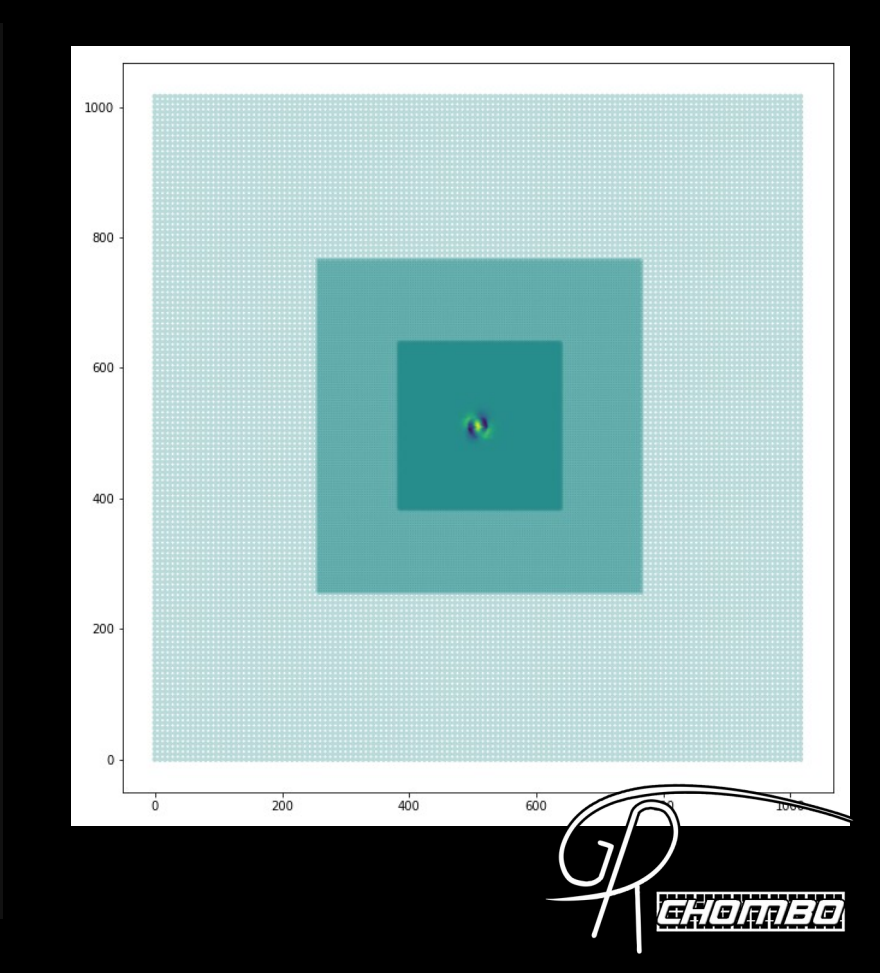

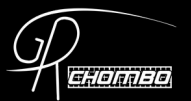

#### Setting up derived variables

```
def cell volume(field, data): # 'field', 'data' arguments needed
    vol = data["chi"]**(-1.5) * data["dx"]**(3)
    return vol
ds.add field(('chombo', 'cell vol'), sampling_type="cell",
             units = "l pl**3", function= cell volume)
reg = ds.r[:,:,:] # flat array
con L = np.sum(reg['dx']**3)**(1/3)
eff L = np.sum(reg['cell vol'])**(1/3)
print("conformal / effective grid-size: {c:.2e} {e:.2e}".format(c=con L, e=eff L))
print("domain L", ds.domain width[0])
conformal / effective grid-size: 1.00e+05 l pl 2.79e+05 l pl
domain L 100000.0 code length
```

NB: `dx`, `dy`,.. & `x`, `y`... are automatically yt-generated grid variables.

Setting new fields : gradients

ds.add\_gradient\_fields(('chombo', 'K')) # uses second-order centered differences

- [('chombo', 'K\_gradient\_x'),
  - ('chombo', 'K\_gradient\_y'),
  - ('chombo', 'K\_gradient\_z'),
  - ('chombo', 'K\_gradient\_magnitude')]

```
print(reg['K_gradient_x'])
```

[7.49475932e-12 7.48383738e-12 7.47916149e-12 ... -7.53537997e-12 -7.50883771e-12 -7.48724252e-12] 1/l\_pl

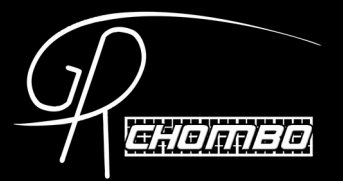

# YT – Plotting utilites

### yt.SlicePlot()

['./plots/K\_slice.png']

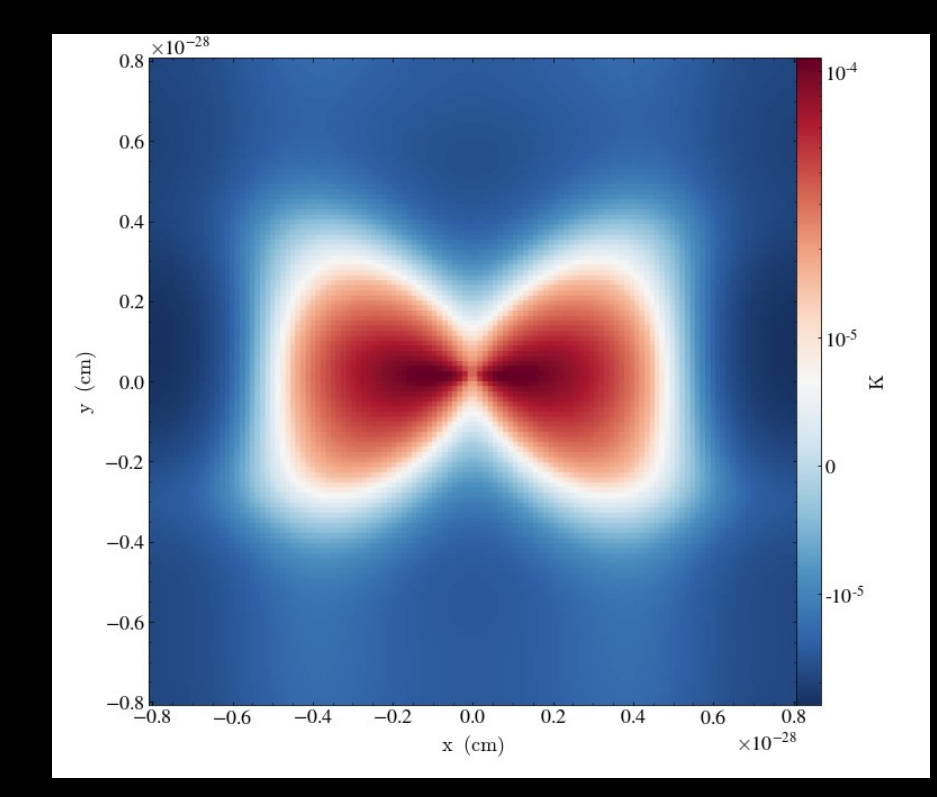

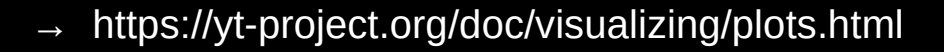

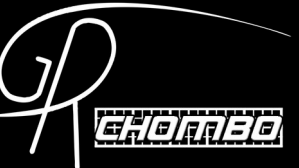

### YT – Plotting utilites

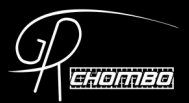

### yt.ProjectionPlot()

→ https://yt-project.org/doc/visualizing/plots.html

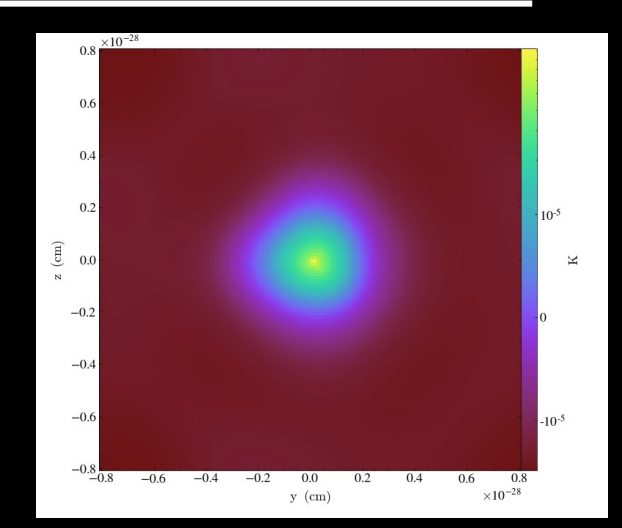

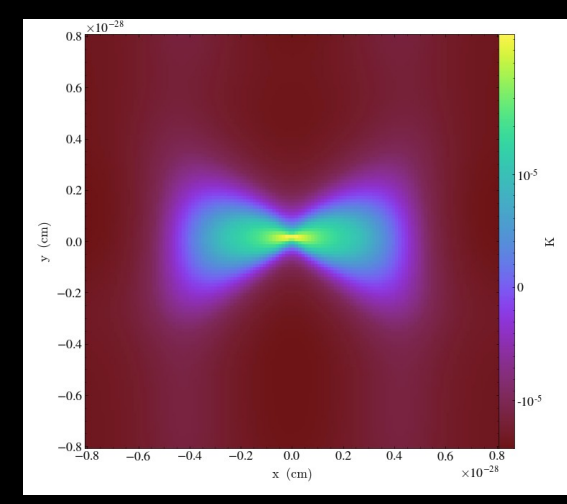

# (non) YT – Plotting

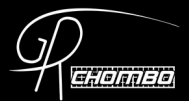

#### Via matplotlib

```
import matplotlib.cm as cm
import matplotlib.pyplot as plt
%matplotlib inline
dfn = './data/run0p 000300.3d.hdf5'
ds = yt.load(dfn)
L, _, _ = ds.domain width
slc = ds.r[::128j,::128j, L/2]
fig, ax = plt.subplots(figsize=(10,10))
plot1 = ax.imshow( slc['K'], interpolation='spline16',
                  cmap=cm.inferno)
fig.colorbar(plot1, ax=ax)
plt.savefig('./plots/K slice matplotlib.png')
```

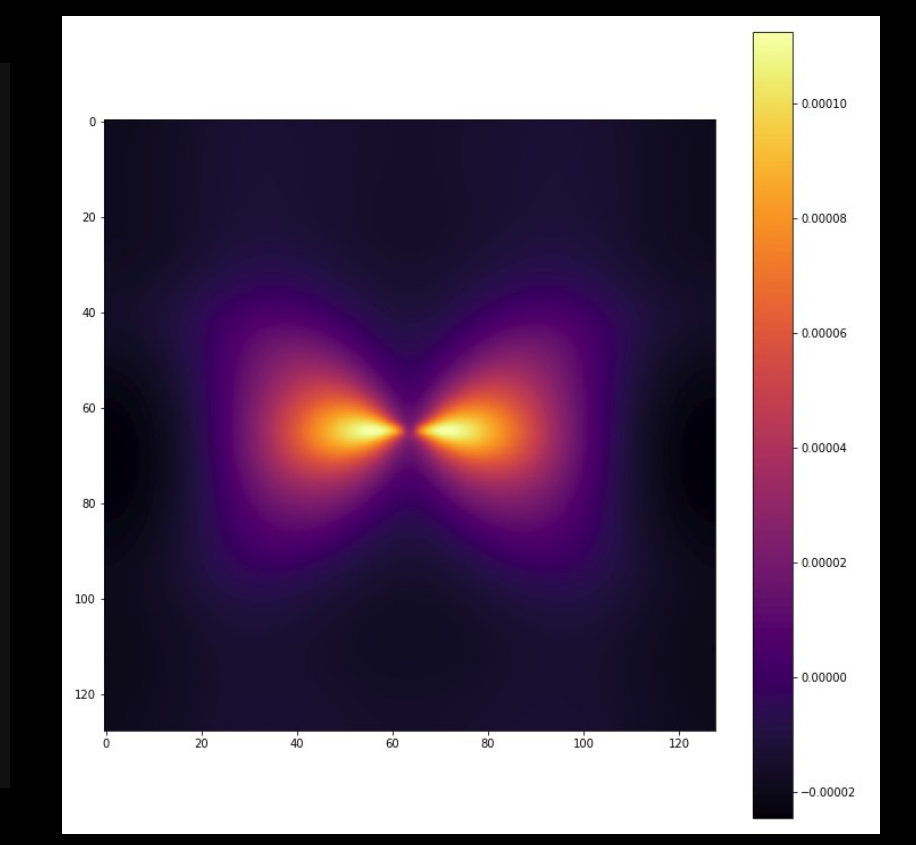

Visit

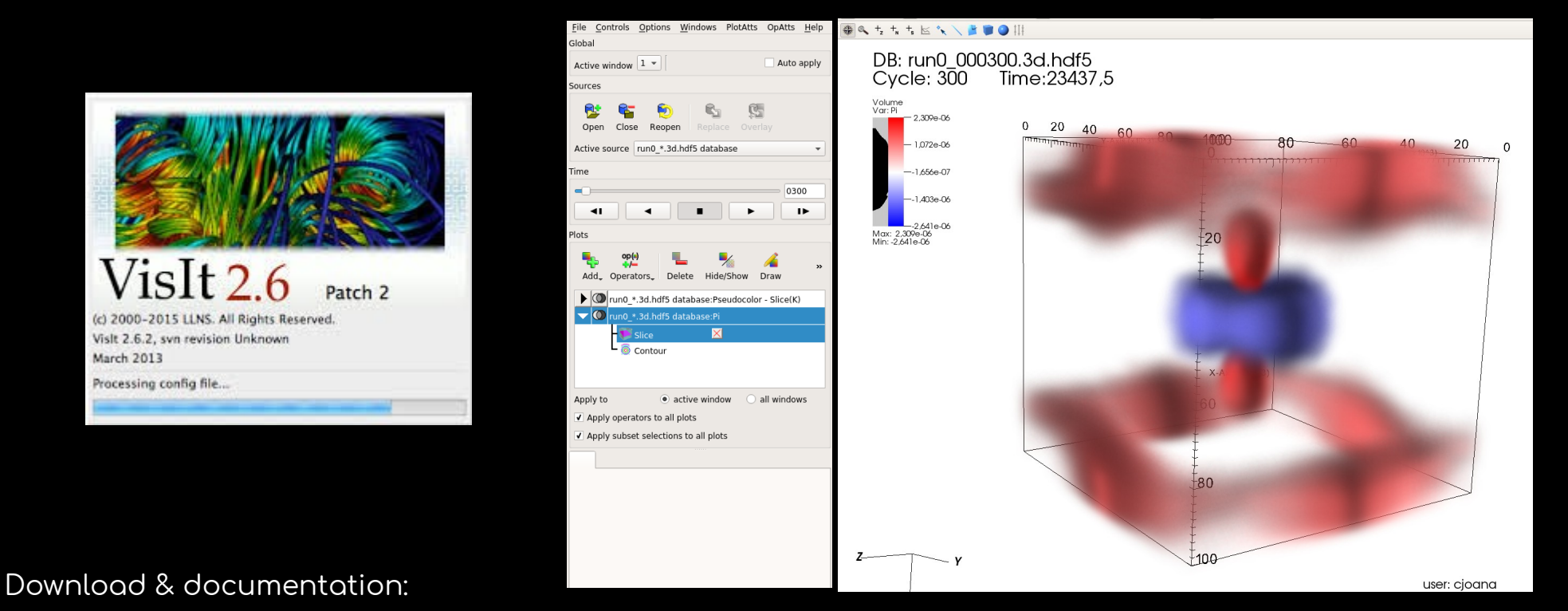

https://wci.llnl.gov/simulation/computer-codes/visit/downloads

https://visit-sphinx-github-user-manual.readthedocs.io/en/develop/gui manual/

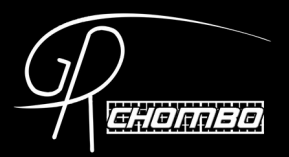

### Visit - Installation

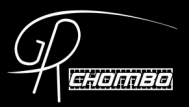

You probably already have it installed. If not, **don't worry**, you will manage :)

+ info:

https://github.com/GRChombo/GRChombo/ wiki/Visualising-outputs

#### 1.9 Installing VisIt

shared by Leonard Werneck

VisIt is the software used by the developers of GRChombo to make beautiful plots and visual simulations. It is compatible with .hdf5 files, so it is a nice idea to install it.

Let us start by going to the following webpage

https://wci.llnl.gov/simulation/computer-codes/visit/executables

and downloading both the install script (copy the page to a file, in my case I have created the file visitinstall.sh) and the Ubuntu 14.04 executable. At the time of writing, version 2.13.0 was downloaded. Then give permission so that the file can be executed

chmod 755 visitinstall.sh

and type

./visitinstall.sh 2.13.0 linux-x86\_64-ubuntu14 /usr/local/visit

When prompted, choose the "No System Configuration" option. Then open your  $\sim$ /.bashrc file again and include at the bottom of the file the line

export PATH="/usr/local/visit/bin:\$PATH"

Save the file and close it. Close all terminal windows and open a new one.

### Visit - Installation

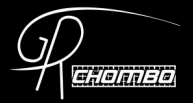

#### In **Ubuntu**: (not tested)

#### Last version avail. : Vislt 3.1.1 (Feb 2020)

----

| Stack Exchange | Q | Search on Ask Ubu     | intu                                                                                                    |  |  |  |  |  |  |  |  |
|----------------|---|-----------------------|----------------------------------------------------------------------------------------------------|--|--|--|--|--|--|--|--|
| 11             |   | Vislt                 | 2.1.3 Ubuntu 18.10 setup without root                                                                                                    |  |  |  |  |  |  |  |  |
| Home           |   |                       | d just download it and run the binaries directly successfully:                                                                                                    |  |  |  |  |  |  |  |  |
| Questions      |   | 0                     |                                                                                                    |  |  |  |  |  |  |  |  |
| Tags           |   | • g                   | <ul> <li>go to the download site: <u>https://wci.iini.gov/simulation/computer-codes/visit/executables</u></li> </ul>                                                        |  |  |  |  |  |  |  |  |
|                |   | • d                   | <ul> <li>download the "Linux - x86_64 64 bit" version</li> <li>extract:</li> </ul>                                                                                          |  |  |  |  |  |  |  |  |
| Users          |   | •9 • e                |                                                                                                    |  |  |  |  |  |  |  |  |
| Unanswered     |   |                       | tar xvf visit2_13_3.linux-x86_64-ubuntu18.tar.gz`                                                                                                    |  |  |  |  |  |  |  |  |
|                |   | • ru                  | un:                                                                                                    |  |  |  |  |  |  |  |  |
|                |   |                       | ./visit2_13_3.linux-x86_64/bin/visit                                                                                                    |  |  |  |  |  |  |  |  |
|                |   | l have<br><u>samp</u> | I have for example used it at: <u>https://stats.stackexchange.com/questions/376361/how-to-find-the-</u><br>sample-points-that-have-statistically-meaningful-large-outlier-r |  |  |  |  |  |  |  |  |
|                |   | share                 | improve this answer answered May 1 '19 at 9:31                                                                                                    |  |  |  |  |  |  |  |  |

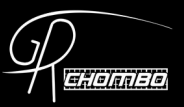

| Vislt 2.13.3 – 🗆 🕅                                                                                                    |                                                                                                    |                                                                                                    |
|----------------------------------------------------------------------------------------------------|----------------------------------------------------------------------------------------------------|----------------------------------------------------------------------------------------------------|
| <u>File</u> Controls <u>Options W</u> indows PlotAtts OpAtts <u>H</u> elp<br>Global                                   | File                                                                                                    | e open 😣                                                                                                    |
| Active window 1  Auto apply Sources  Copen Close Reopen Replace Overlay  Active source L4P-2/run0p_*.3d.hdf5 database | <ul> <li>Host localhost</li> <li>Path /home/cjoana/mnt02/starobinsky/plat</li> <li>Filter *</li> <li>Use "current working directory" by default</li> <li>Show dot files</li> </ul> | r       teau/out/L4P-2       r       File grouping       Smart       Remove paths                                                                                                    |
| Time<br>33550<br>33550<br>Plots<br>Plots<br>Add, Operators, Delete Hide/Show Draw<br>Contour<br>Contour               | Directories<br>. (current directory)<br>(go up 1 directory level)                                                                                                    | Files  Files Files Files  Files  Files  Files  Files  Files  Files  Files  Files  Files  Files  Files  File |
| Apply to                                                                                                    | Open file as type: Guess from file name/extens                                                                                                    | <br>run0p_049520.3d.hdf5<br>run0p_049530.3d.hdf5<br>▼<br>sion ▼ Set default open options<br>OK Cancel                                                                                                    |

Select multiple files with the same prefix

./<prefix>\_000000.hdf5

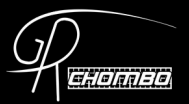

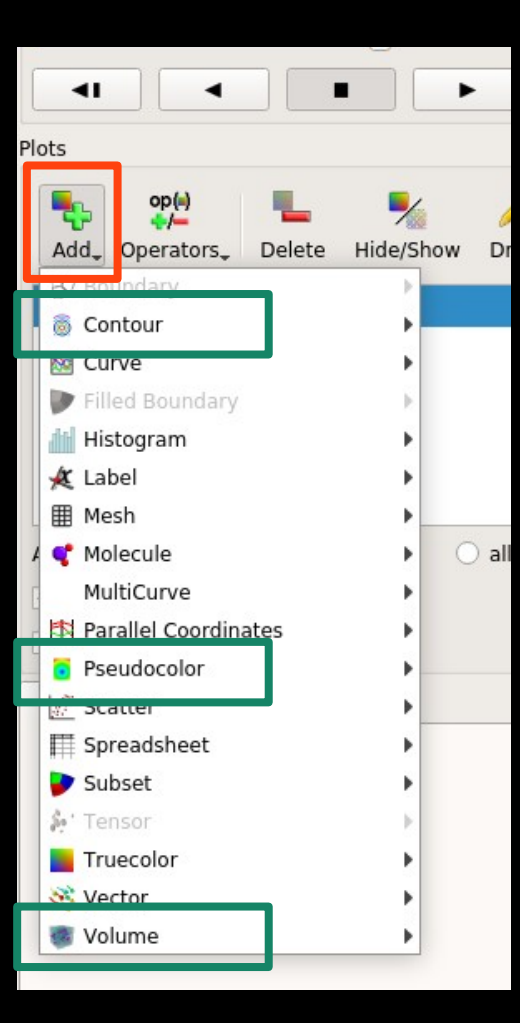

Different plotting functions:

- Contour, for 2D & 3D plots
- Pseudocolor, mainly for 2D plots.
- Volume, mainly for 3D plots

Feel free to play with the other options!

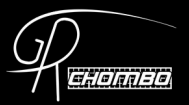

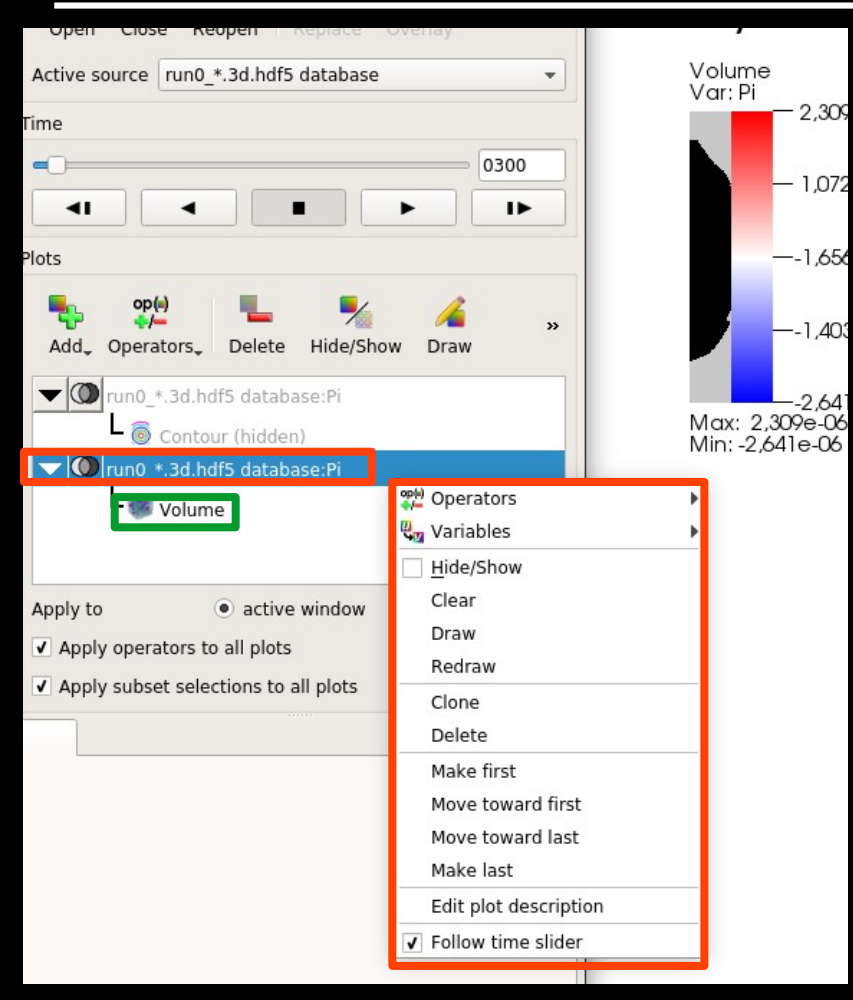

| Volume plot attributes                                                     | 🛛           |  |  |  |  |  |  |  |
|----------------------------------------------------------------------------|-------------|--|--|--|--|--|--|--|
| Renderer Options         1D transfer function         2D transfer function |             |  |  |  |  |  |  |  |
| Color                                                                      |             |  |  |  |  |  |  |  |
| Color table + Align Smoothing Linear                                       | 👻 🗌 Equal   |  |  |  |  |  |  |  |
| A                                                                          | ¥           |  |  |  |  |  |  |  |
|                                                                            |             |  |  |  |  |  |  |  |
| Data                                                                       |             |  |  |  |  |  |  |  |
| Scale <ul> <li>Linear</li> <li>Log</li> <li>Skew</li> </ul>                |             |  |  |  |  |  |  |  |
|                                                                            |             |  |  |  |  |  |  |  |
| Minimum Maximum                                                            |             |  |  |  |  |  |  |  |
|                                                                            |             |  |  |  |  |  |  |  |
| Opacity                                                                    |             |  |  |  |  |  |  |  |
| Interaction mode  Freeform Gaussian From Color Table                       |             |  |  |  |  |  |  |  |
|                                                                            |             |  |  |  |  |  |  |  |
| Smooth Attenuation                                                         | 100%        |  |  |  |  |  |  |  |
| Opacity variable                                                           |             |  |  |  |  |  |  |  |
| Variable default  Minimum 0 Maximum                                        | 0           |  |  |  |  |  |  |  |
|                                                                            |             |  |  |  |  |  |  |  |
| Make default Load Sa                                                       | ave Reset   |  |  |  |  |  |  |  |
| Apply                                                                      | ost Dismiss |  |  |  |  |  |  |  |

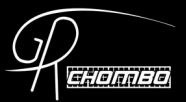

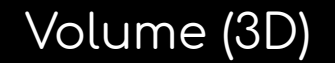

#### Contour (3D)

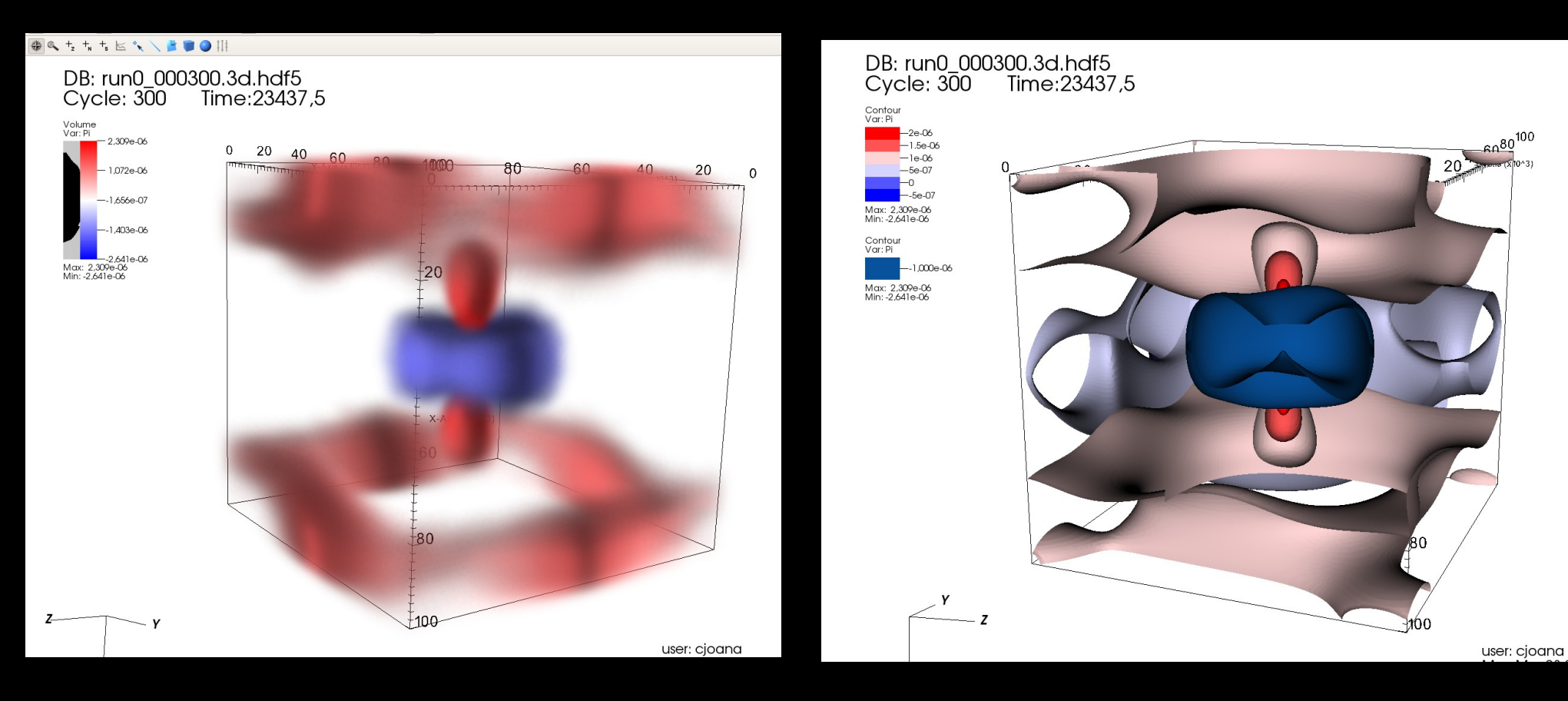

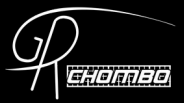

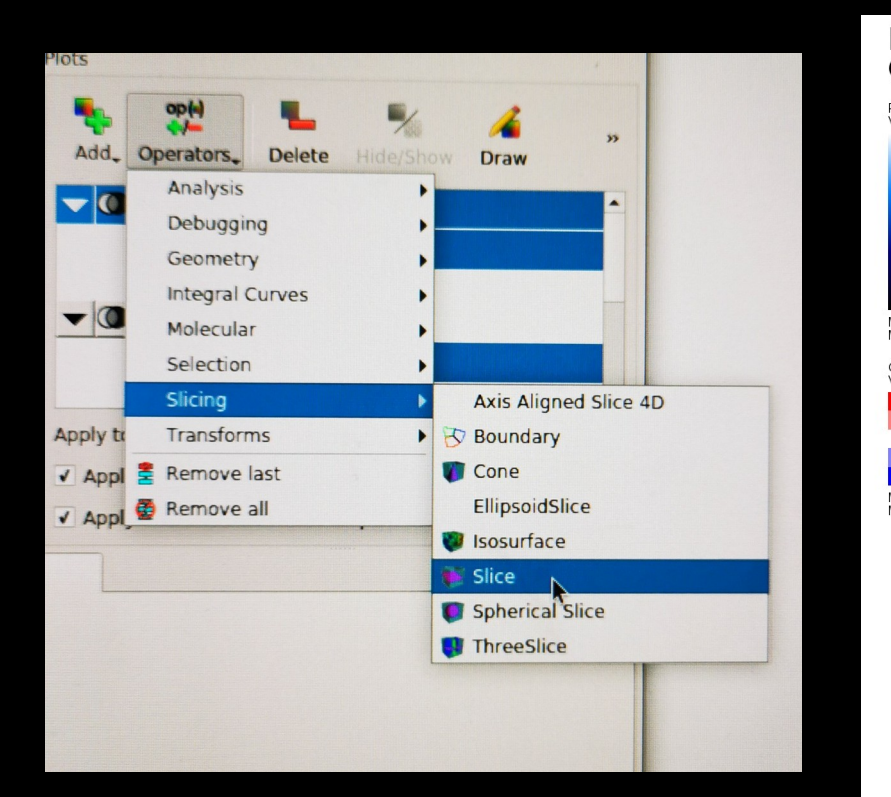

#### Pseudocolor + Contour (2D)

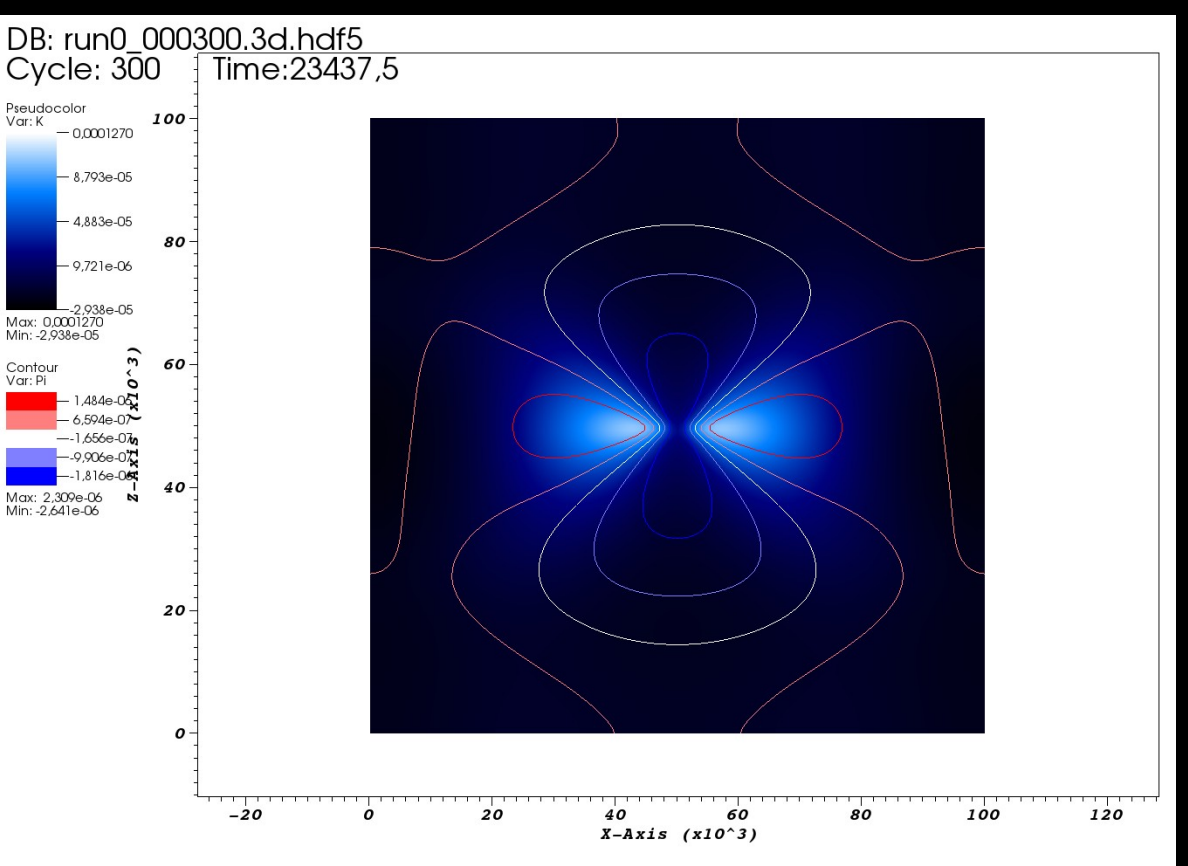

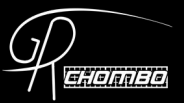

| Sources                                                                        | DB: run0_000300_3d                                                                                                    |  |  |  |  |  |  |
|--------------------------------------------------------------------------------|----------------------------------------------------------------------------------------------------|--|--|--|--|--|--|
| 😫 💕 🕤 🖏                                                                        | $C_{VC}$ $C_{VC}$ $C$ |  |  |  |  |  |  |
| Open Close Reopen Replace Overlay                                              | Slice operator attributes – 🗉 🗴                                                                                                    |  |  |  |  |  |  |
| Active source run0_*.3d.hdf5 database                                          | Normal                                                                                                    |  |  |  |  |  |  |
| Time                                                                           |                                                                                                    |  |  |  |  |  |  |
| - 0300                                                                         |                                                                                                    |  |  |  |  |  |  |
|                                                                                | Arbitrary 0 0-10                                                                                                    |  |  |  |  |  |  |
|                                                                                | Theta-Phi O O                                                                                                    |  |  |  |  |  |  |
| Plots                                                                          | Origin                                                                                                    |  |  |  |  |  |  |
| 🍢 op(+) 🖳 🍢 🔏                                                                  | Point Intercent Percent Zone Node                                                                                                    |  |  |  |  |  |  |
| Add_ Operators_ Delete Hide/Show Draw                                          | Percent 50                                                                                                    |  |  |  |  |  |  |
| Rup0 * 3d hdf5 database:Psoudecolor_Slice(K)                                   |                                                                                                    |  |  |  |  |  |  |
| Tuno * 3d bdf5 database:Pi                                                     | Up Axis                                                                                                    |  |  |  |  |  |  |
|                                                                                |                                                                                                    |  |  |  |  |  |  |
|                                                                                | ✓ Project to 2D                                                                                                    |  |  |  |  |  |  |
|                                                                                | Direction 0 0 1                                                                                                    |  |  |  |  |  |  |
|                                                                                | ✓ Interactive                                                                                                    |  |  |  |  |  |  |
| Apply to <ul> <li>active window    <ul> <li>all windows</li> </ul> </li> </ul> |                                                                                                    |  |  |  |  |  |  |
| ✓ Apply operators to all plots                                                 | Make default Load Save Reset                                                                                                    |  |  |  |  |  |  |
| Apply subset selections to all plots                                           | Apply Post Dismiss                                                                                                    |  |  |  |  |  |  |
|                                                                                |                                                                                                    |  |  |  |  |  |  |
|                                                                                |                                                                                                    |  |  |  |  |  |  |
|                                                                                |                                                                                                    |  |  |  |  |  |  |
|                                                                                |                                                                                                    |  |  |  |  |  |  |
|                                                                                |                                                                                                    |  |  |  |  |  |  |

#### Suggestion:

- 1)Go to Slice settings
- 2)Select Ortogonal axis (e.g. Y)
- 3) Chose <u>`Percent`</u>to select the cord.

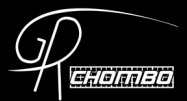

Ŧ

\_ 0

Expressions

Scalar Mesh Variable

`S`

Show variable in plot menus

are

Python Expression Editor

Set up your variables: In this case `rho` and

output hdf5-variables.

Load

some

of

Insert Function... 
Insert Variable...

Save Post my

Dismiss

Name eff omega

Standard Editor

Definition S/rho/3

Definition

Type

#### Add derived variable:

| <u>F</u> ile | Cor | ntrols          | <u>O</u> ptions | <u>W</u> indows | PlotAtts | OpAtts | <u>H</u> elp |    |   |              |   |                                 |              |  |      |     |
|--------------|-----|-----------------|-----------------|-----------------|----------|--------|--------------|----|---|--------------|---|---------------------------------|--------------|--|------|-----|
| Globa        |     | Animat          | ion             |                 |          | Ctrl   | +A           |    |   |              | E | xpressio                        | n List       |  |      |     |
| Activ        | N   | A <u>n</u> nota | tion            |                 |          | Ctrl   | +N           | 14 |   | +z ·         |   | Hub_R                           | adius        |  |      |     |
| ACUV         | P   | Color <u>t</u>  | able            |                 |          | Ctrl   | +T           |    |   |              |   | err_om                          | ega          |  |      |     |
| Source       |     | Launch          | n CLI           |                 |          | Ctrl   | +Alt+C       |    |   | DF           |   | scale_f                         | actor<br>ega |  |      |     |
| R            |     | Comma           | and             |                 |          | Ctrl   | +Shift+O     |    |   |              |   | kin2<br>grad2                   |              |  |      |     |
|              |     | Data-L          | evel Com        | parisons        |          | Ctrl   | +Shift+D     | D  |   | C            |   | dom_k                           | in<br>rad    |  |      |     |
| Οp           | #   | <u>D</u> ataba  | ise corre       | lations         |          | Ctrl   | +D           |    |   |              |   | V_Star                          | obinsky      |  |      |     |
| Activ        | ι+b | Expres          | sions           | 8               |          | Ctrl   | +Shift+E     | E  | 8 | Pseu<br>Var: |   | dom_v<br>N                      |              |  |      |     |
| Time         | 50  | <u>K</u> eytra  | ming            |                 |          | Ctrl   | +K           |    |   | V CH I       |   |                                 |              |  |      |     |
|              | 9   | Lightin         | g               |                 |          | Ctrl   | +L           |    |   | -            |   |                                 |              |  |      |     |
|              | ~   | Lineou          | t               |                 |          | Ctrl   | +Shift+L     | -  |   |              |   |                                 |              |  |      |     |
| -            |     | Macros          |                 |                 |          |        |              |    |   |              |   |                                 |              |  |      |     |
| Plots        |     | <u>M</u> ateria | al Option:      | s               |          | Ctrl   | +M           |    |   |              |   |                                 |              |  |      |     |
| TIOLS        |     | <u>M</u> esh n  | nanagem         | nent            |          | Ctrl   | +Shift+M     | и  |   |              |   |                                 |              |  |      |     |
| -            | Ф   | <u>P</u> ick    |                 |                 |          | Ctrl   | +Shift+F     |    |   |              |   |                                 |              |  |      |     |
| Ad           |     | <u>Q</u> uery   | over time       | e options       |          | Ctrl   | +Shift+O     | Ş  |   |              |   |                                 |              |  |      |     |
|              |     | Query           |                 |                 |          | Ctrl   | +Q           |    |   |              |   |                                 | New          |  | Dele | ete |
|              |     | Selections      |                 |                 |          | Ctrl   | +Shift+S     | 5  |   | Max:         |   | Display expressions from databa |              |  |      |     |
|              | 0   | S <u>u</u> bset |                 |                 |          | Ctrl   | +U           |    |   | Min:         |   |                                 |              |  |      |     |
|              | đ   | <u>V</u> iew .  |                 |                 |          | Ctrl   | +V           |    |   | 0            |   |                                 |              |  |      |     |
|              |     | - 🦲 c           | ontour          |                 |          |        |              |    |   | Var:         |   | Apply                           |              |  |      |     |
|              |     |                 |                 |                 |          |        |              |    |   |              |   |                                 |              |  |      |     |

### Visit – Script mode

- VisIt can also be used in `script` mode. But this is not covered on these slides.
- In `script` mode, beautiful animation can be made:

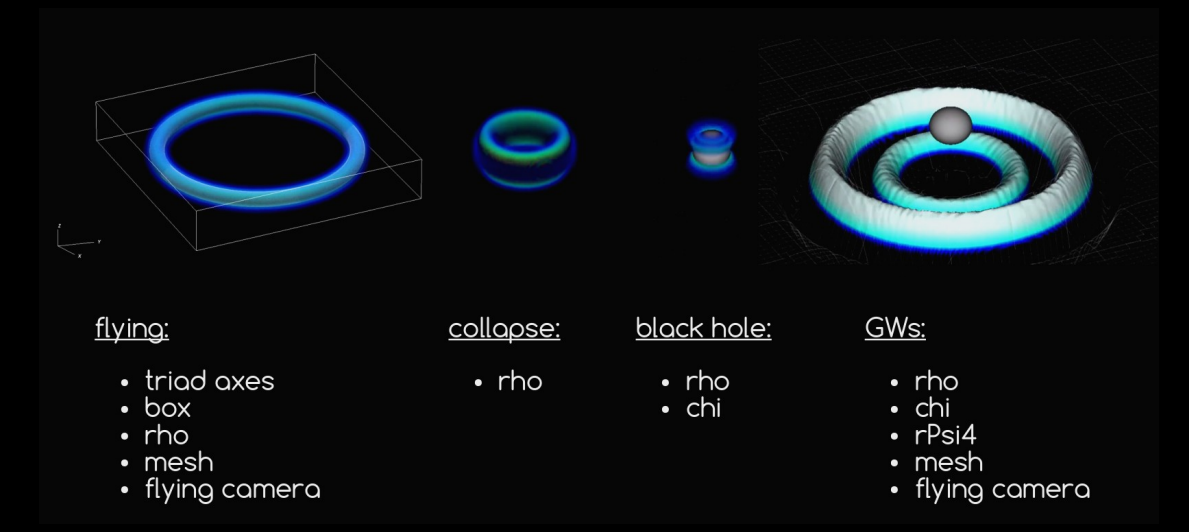

 $\rightarrow$  See Josu's slides from 2019, or ask him ;)

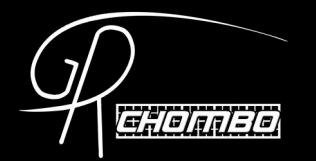

# Questions?

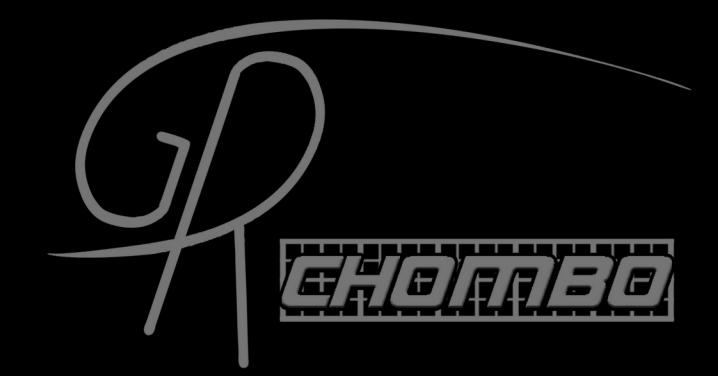

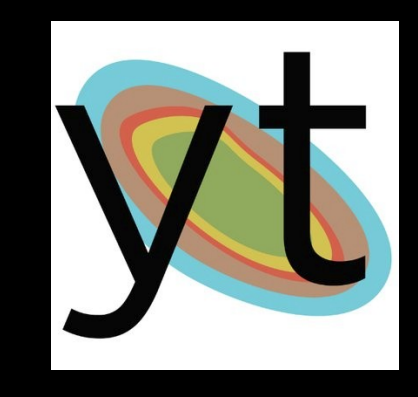

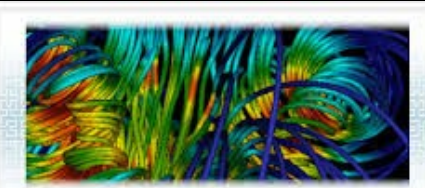

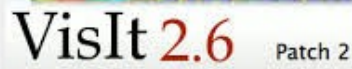

(c) 2000–2015 LLNS. All Rights Reserved. Vislt 2.6.2, svn revision Unknown March 2013

Processing config file ....

comp men